## Leave Online for CSCS Supervisors – Approving Leave

**Division of Human Resources Quick Reference Guide** 

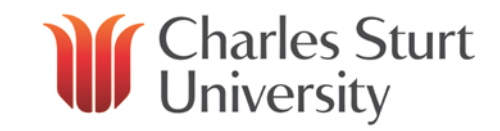

| Step 1                                                                                                    | Step 2                                                                                                    |                                                                                                    | Other Features                                                                                                    |                                                                                                    |
|----------------------------------------------------------------------------------------------------|----------------------------------------------------------------------------------------------------|----------------------------------------------------------------------------------------------------|----------------------------------------------------------------------------------------------------|----------------------------------------------------------------------------------------------------|
| Approving Leave Requests                                                                                                    | Simple Method                                                                                                    | Comprehensive Method                                                                                                    | Leave Calendar                                                                                                    | Delegating Approval                                                                                                    |
| <ol> <li>Go to Web Kiosk on the<br/>HR webpage, enter login<br/>details. If you have<br/>pending leave requests, red<br/>text will appear on the<br/>home screen advising how<br/>many requests are pending<br/>approval.</li> <li>Select the My Approvals<br/>tab.</li> <li>Select Approvals.</li> <li>Select Approve Requests.</li> </ol> | <ol> <li>Check for warnings and<br/>review the dates applied<br/>for.</li> <li>Select Approve, Reject or<br/>Escalate then click<br/>Update. The employee is<br/>notified via email of your<br/>decision.</li> </ol> | <ol> <li>Check for warnings.</li> <li>Click on the Record ID for<br/>more details regarding the<br/>request including the<br/>employee's leave balances,<br/>leave booking enquiry<br/>(displays other leave<br/>applications) and the Team<br/>Leave Calendar. You can<br/>only view medical<br/>certificates from this screen.</li> <li>Use the drop down menu to<br/>Approve, Reject, Escalate<br/>or Defer the request.</li> <li>Add comments if<br/>necessary.</li> <li>Click on Update. The<br/>employee is notified via<br/>email of your decision.</li> </ol> | <ol> <li>Displays leave requests and<br/>bookings for your entire team.</li> <li>Click on the My Team tab,<br/>then Leave and Team<br/>Leave Calendar.</li> <li>You can look at different<br/>dates by using the<br/>Calendar button to select a<br/>new date and then clicking<br/>on Display.</li> </ol> | <ol> <li>Click on the My Approvals<br/>tab, then Approvals and<br/>Approval Delegation.</li> <li>To set a new delegation,<br/>click on Add new Approval<br/>Delegation record.</li> <li>Select Web Leave<br/>Bookings from the list.</li> <li>Enter the position number<br/>of the person you are<br/>delegating approvals to<br/>then the start and end<br/>dates.</li> </ol> |

## Points to Remember:

- An employee who is sick for at least five (5) consecutive days while on annual or long service leave and who has sick leave available may apply to reverse their annual or long service leave and take sick leave instead.
- Personal leave of more than three (3) days requires a certificate from a registered health practitioner.
- Personal Leave may be taken in the event that an employee is caring for or supporting a member of their immediate family\* or same household. \* Immediate family shall mean and refer to an employee's spouse or former spouse, de facto spouse or former de facto spouse (de facto spouse includes same-sex, transgender, intersex and heterosexual partnerships); or their child or adult child (including their adopted child, step child, ex-nuptial child or foster child), parent, brother, sister, grandparent, grandchild, mother-in-law, father-in-law, brother-in-law or sister-in-law. Other kinship and family networks may be considered on a case by case basis.

A detailed User Guide is available on the Web Kiosk website.